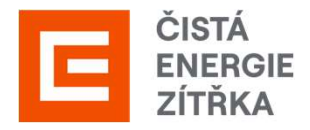

# Manuál pro dodavatele

Průvodce registrací SAP Ariba

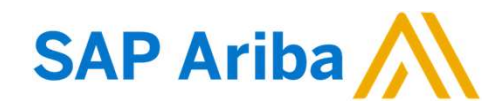

www.cez.cz

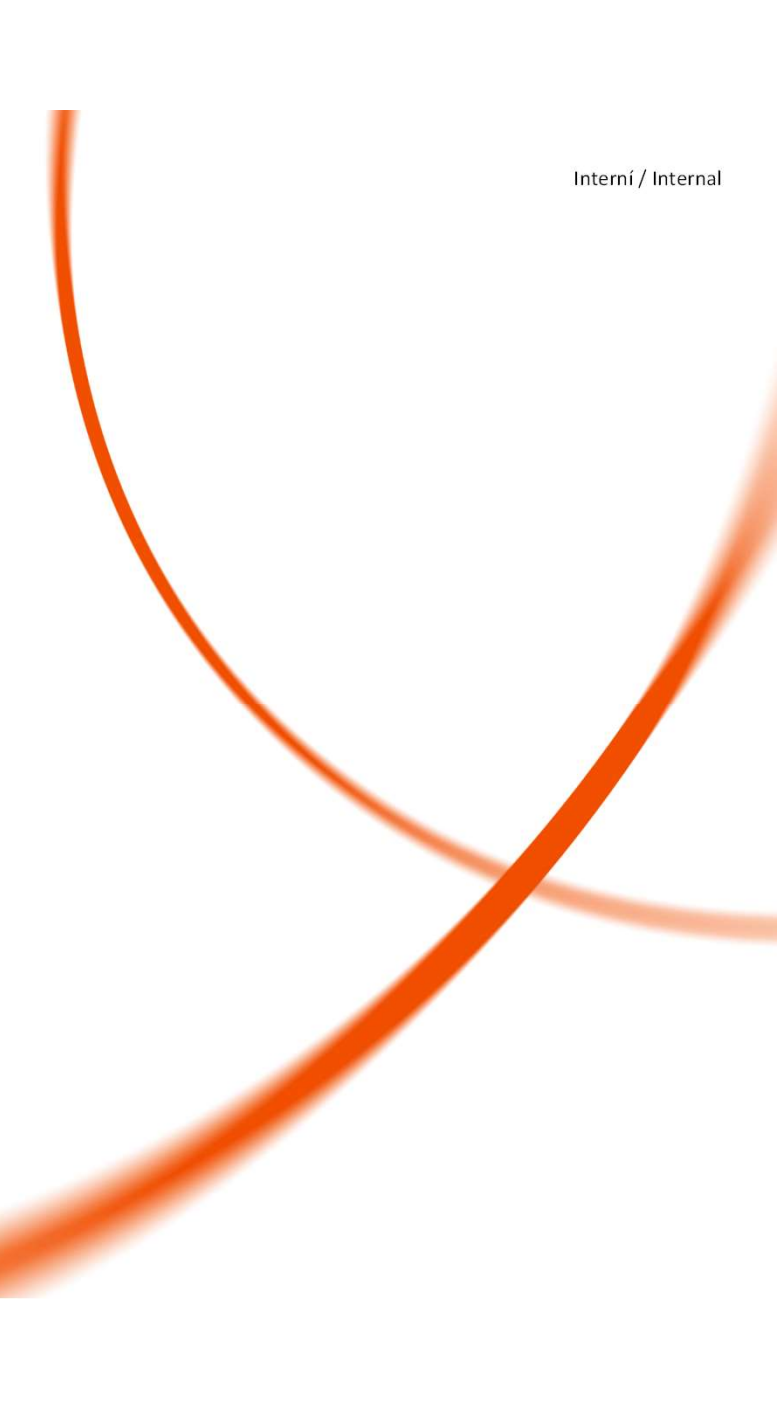

# Registrace v 6 krocích

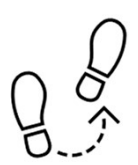

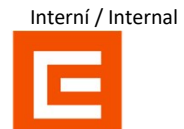

## K lednu 2024 došlo k přechodu z dodavatelského portálu SUS na portál SAP Ariba.

Abyste s námi mohli komunikovat prostřednictvím nového dodavatelského portálu, je třeba projít procesem registrace na portál SAP Ariba viz níže:

| 1. Obdržení emailu                                              | 2. Vytvoření účtu                                                                                                  | 3. Potvrzení<br>registrace                                                                                      | 4. Vyplnění ČEZ<br>Formuláře                                                                                                   | 5. Přidání uživatele                                                                       | 6. Využití portálu                                                                          |
|-----------------------------------------------------------------|----------------------------------------------------------------------------------------------------|----------------------------------------------------------------------------------------------------|----------------------------------------------------------------------------------------------------|--------------------------------------------------------------------------------------------|---------------------------------------------------------------------------------------------|
| Registraci můžete začít<br>po obdržení<br>registračního emailu. | Následně se musíte<br>přihlásit do portálu SAP<br>Ariba. Pokud ještě účet<br>nemáte, je třeba se<br>zaregistrovat. | Po úspěšné registraci<br>Vám přijde e-mail o<br>potvrzení registrace a<br>požadavkem na<br>následné přihlášení. | Pro propojení se<br>Skupinou ČEZ je<br>potřeba vyplnit ještě<br>dotazník, který je<br>nedílnou součástí<br>úspěšné registrace. | Aby mohlo se Skupinou<br>ČEZ komunikovat více<br>osob, je třeba přidat<br>další uživatele. | Pro hladkou spolupráci<br>Vám vysvětlíme, kde<br>spravovat objednávky a<br>výběrová řízení. |
| Ê                                                               | ¥≡                                                                                                    |                                                                                                    |                                                                                                    |                                                                                            | Tern S                                                                                      |

WWW.Cez.cz

### Obdržíte registrační e-mail, pokud ne, podívejte se do spamu. Kliknutím na odkaz budete přesměrování na SAP Ariba. Pokud Zaregistrujte se jako dodavatel pro Skupina ČEZ-TEST ještě nemáte účet v SAP Ariba, Dobrý den, klikněte na tlačítko registrovat. ČEZ SAP Ariba SLP admin vás pozval, abyste se zaregistrovali a stali se dodavatelem pro Skupina ČEZ-TEST. Začněte vytvořením účtu pro Ariba Network. Je to zdarma. Skupina ČEZ-TEST používá Ariba Network ke správě svých aktivit nákupů a strategických nákupů a ke spolupráci s dodavateli. Pokod SILUETKA TOP Ariba Proposals and Questionnaires 🚽 s.r.o. již má účet pro Ariba Network, přihlaste se pomocí svého uživatelského jména a hesla. Vytvoření účtu. Klikněte sem Vítejte, Jana Paulová Tuto zprávu Vám posiláme proto, že Vás zákazník, Skupina ČEZ-TEST, označil jako vhodnou kontaktní osobu pro tuto korespondenci. Pokud nejste správná kontaktní osoba, obraťte se na Skupina ČEZ-TEST. Máte otázku? Kliknutím sem zobrazíte úvodní příručku. Offices | Data Policy | Contact Us | Customer Support Přihlaste se jako dodavatel s Skupina ČEZ - TEST do SAP Ariba. Powered by SAP Ariba Skupina ČEZ - TEST používá SAP Ariba ke správě aktivit nákupů. Vytvořte si dodavatelský účet SAP Ariba a spravujte své reakce na aktivity nákupu, které požaduje Skupina ČEZ - TEST Registrovat Pokud již máte účet u SAP Ariba přihlaste se a pokračujte na vyplnění Již máte účel? Přihlaste se Formuláře pro ČEZ (Bod 3 tohoto manuálu). 3

Interní / Internal

1. Obdržení e-mailu

WWW.Cez.cz

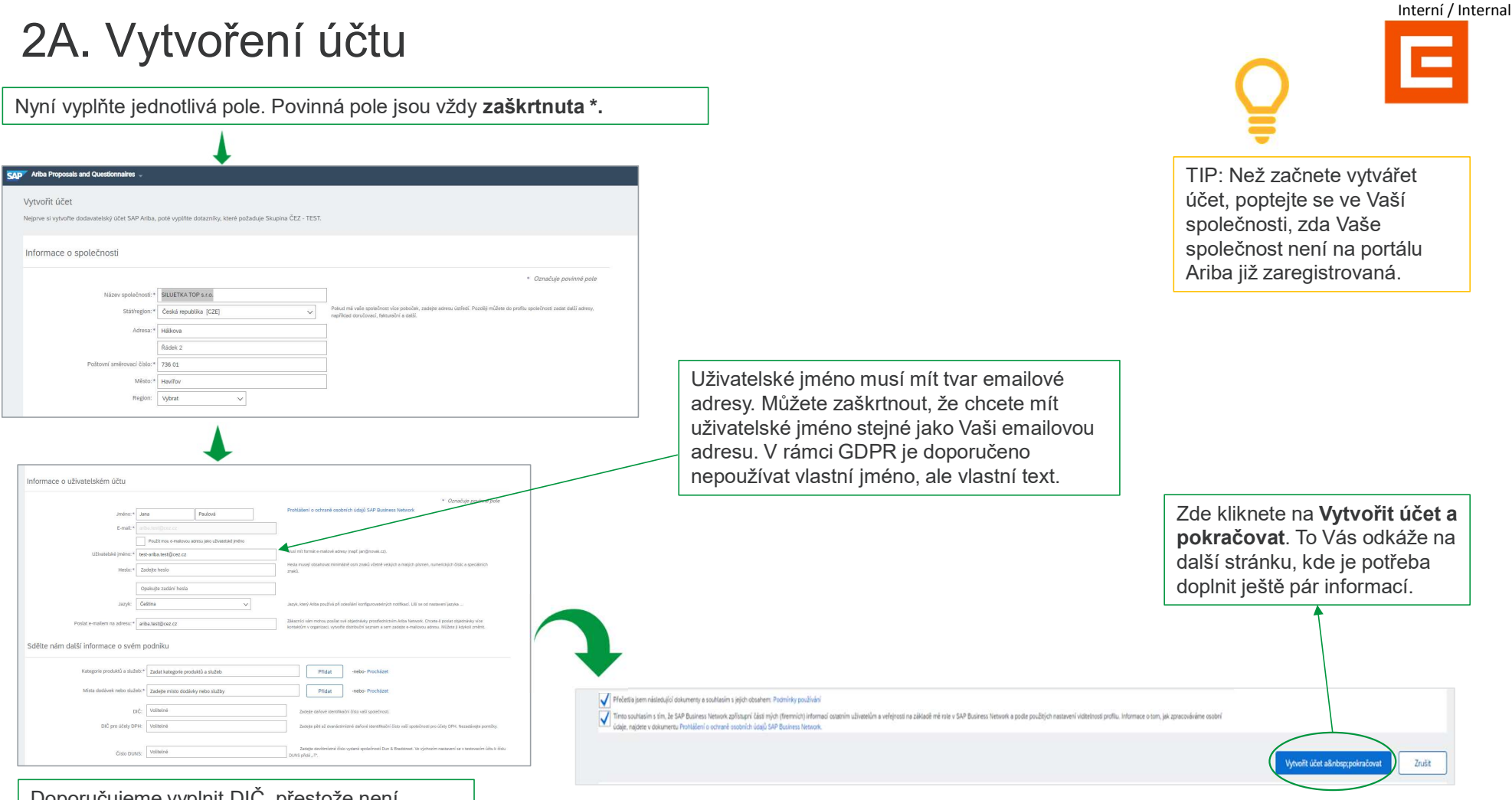

Doporučujeme vyplnit DIČ, přestože není povinné.

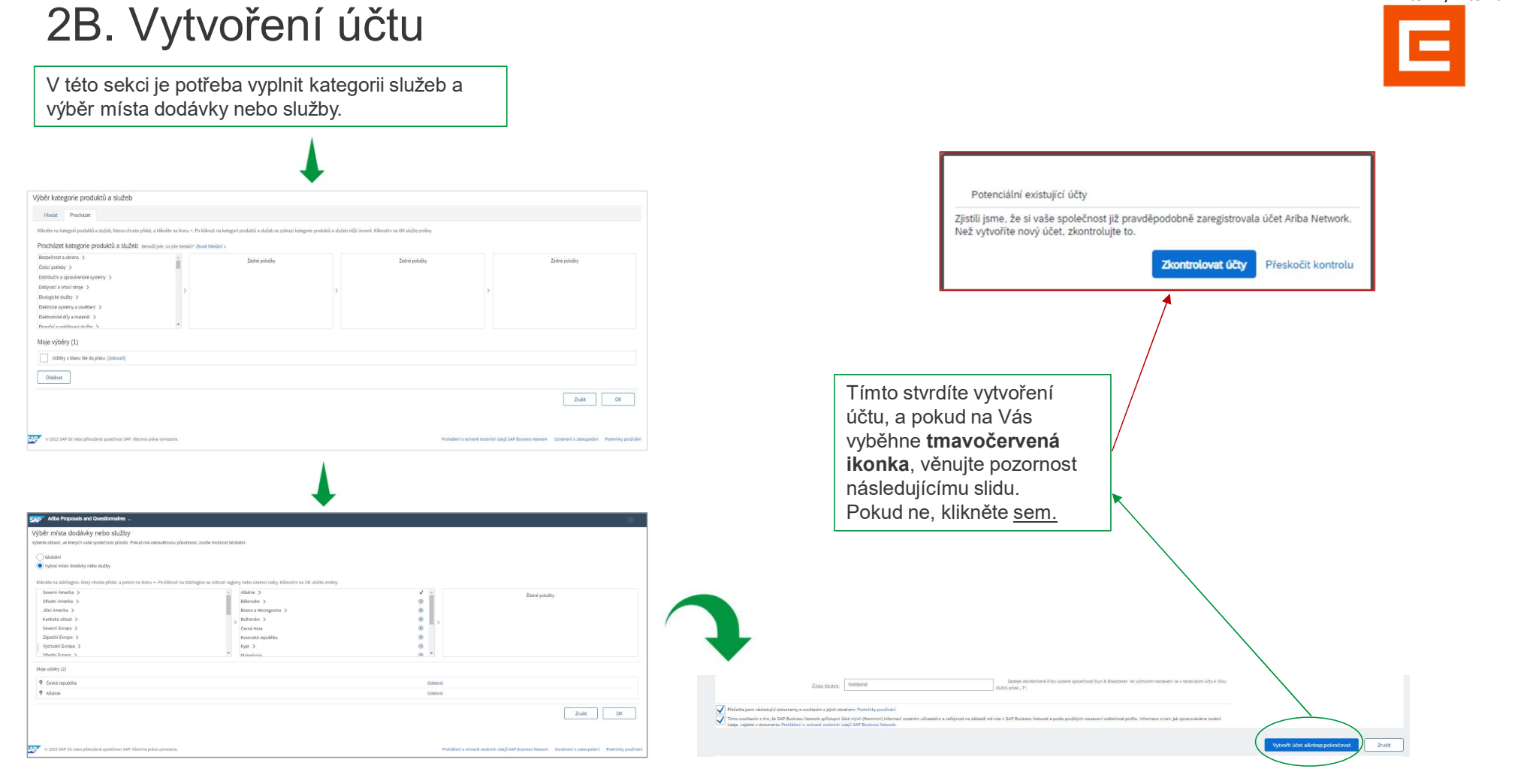

### WWW.Cez.cz

Interní / Internal

# 2C. Vytvoření účtu – Kontrola účtu

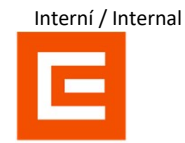

Pokud se Vám objeví ikonka z minulého slidu, klikněte prosím na Zkontrolovat účty. Získáte tím kompletní přehled všech podobných účtů na SAP Ariba.

> Jestliže objevíte svoji společnost již zaregistrovanou, je potřeba se obrátit na administrátora účtu a nebo se přihlásit již vytvořeným jménem a heslem.

#### K

| ontrola duplicitniho účtu                                                                                                    |                                                                                                    |                                                                     |                 |     |                                             |      |
|----------------------------------------------------------------------------------------------------|----------------------------------------------------------------------------------------------------|---------------------------------------------------------------------|-----------------|-----|---------------------------------------------|------|
| Zjistili jsme, že si Vaše společnost již možná zare<br>Můžete se přihlásit na účet, s nímž jste asocio<br>Nebo můžete zobrazit profil a kontaktovat ods<br>Pokud neovistuje žádná shoda, můžete pokrai<br>Nebo můžete přejit zpět na předchozí stránku | egistrovala üčet Ariba Network, zkontrolujt<br>váni<br>sud administrátora účtu<br>čovat ve vytváření účtu a my zpracujeme \<br>i | e výsledky <mark>s</mark> hody níže a pokračujte<br>/aši registraci | následovně:     |     |                                             |      |
| Shoda založená na                                                                                                    |                                                                                                    |                                                                     |                 |     |                                             |      |
| NÁZEV SPOLEČNOSTI                                                                                                    | E-MAILOVÁ ADRESA                                                                                                    | číslo                                                               | DUNS            | DIČ | ADRESA                                      |      |
| SILUETKA TOP s.r.o.                                                                                                    | ariba.test@cez.cz                                                                                                    |                                                                     |                 |     | Hálkova<br>Havířov<br>Czech Republic 736 01 |      |
|                                                                                                    |                                                                                                    |                                                                     |                 |     |                                             |      |
| Pocet halezených výsledku: 20                                                                                                    |                                                                                                    |                                                                     |                 |     |                                             |      |
| NÁZEV DODAVATELE 0                                                                                                    | ZEMĚ 0                                                                                                    | REGION 0                                                            | DUNS 0          |     | ANID DODAVATELE                             | AKCE |
| CEZ a.s.                                                                                                    | CZE                                                                                                    | n/a                                                                 | Ψ.              |     | AN01014173540                               | 000  |
| CEZ PRODEJ                                                                                                    | CZE                                                                                                    | 127                                                                 | с. <sup>.</sup> |     | AN01036644404                               | 000  |
| ČEZ ESCO, a.s.                                                                                                    | CZE                                                                                                    | CZECH REPUBLIC                                                      | 361660133       |     | AN01036916300                               | 000  |
| CEZ ESCO, a.s.                                                                                                    | CZE                                                                                                    | a70                                                                 | ۵               |     | AN01055380850                               | 000  |

Pokud ani jeden z účtů není Váš, klikněte na pokračovat ve vytváření účtu.

### WWW.Cez.cz

# 3. Potvrzení registrace a přihlášení

Pokud jste vše vyplnili v pořádku, přijde Vám následující e-mail - Uchovejte si svoje jméno a heslo. Aktualizujte profil své společnosti V profilu vaší společnosti jsme našli chyby. Tuto zprávu vám posiláme, protože se vyskytly některé běžné chyby, jako jsou chybějící povinná pole, validace nebo nesprávná data [EXT] Vítejte v Ariba Commerce Cloud v názvu společnosti, adrese, hlavní e-mailové adrese nebo telefonním čísle a DIČ, když jde o Brazílii Ariba Commerce Cloud <ordersender-prod@ansmtp.ariba.com> AC omu O SAP Ariba Test Další informace najdete zde: Poznámka podpory KB0402670 () Pokud se vyskyty potiže se zobrazením této zprávy, kliknutím sem ji zobrazite ve webovém prohlížeů. Kliknutím sem stáhnete obrázky. Za účelem ochrany vašeho soukromí zabránila aplikace Outlook stažení některých obrázků v této zprávě. zovat profil společnosti Odhlášení Vitejte v Ariba Commerce Cloud Proces vaší registrace do Ariba Commerce Cloud pro SILUETKA TOP s.r.o. se nyní dokončil. ID účtu vaší organizace: AN11183394457-T Vaše uživatelské jméno: test-siluetka-ariba.test@cez.cz Jelikož jste administrátorem tohoto účtu, nezapomeňte uchovávat své uživatelské jméno a heslo na bezpečném místě. Nesdílejte tyto informace. Pokud jste se registrovali po přijetí pozvánky od kupujícího Ariba Sourcing na vyžádání, můžete nyní přistupovat k událostem strategického nákupu kupujícího a zúčastnit se jich. Konzole spolupráce prodecjícá hvrsthů i kupujícíhi. Sourcing na vyžádání a vrstňa i kupujícího za termente strategického se strategického se strategi Kupujici Ariba Sourcing na vyžádání mohou požádat, abyste jako součást jejich dotazniku k profilu dodavatele vyplniť dalží informace o profilu. Když si zobrazite pole pro určitého kupujicího, ktre požaduje zákarní, uvidite vyskokavad stránku s jměnem daného kupujicího; tato stránka obsahuje pole požadovaná zákaznikem kupujicího. SAP Business Network Okamžitě můžete vykonšivat administrativní a konfigurační úlohy, napříkda můžete vytvořit uživatele a vyplnit profil veť společnosti. Nepatří-li administrace účtu do vaší pracovní zodpovědnosti, roli administrátora můžete kdykoliv přenést na jinou osobu ve své organizaci, jejichž odpovednosti jsou vice v souladu s administraci účtu. Profil společnosti Počet nalezených chyb: 1 na tomto počtu karet: 1. Aktualizujete informace na Kontakty. Další informace najdete zde: Pokyn podpory KB0402670 Co je dobré vědět: Informace je potřeba Základní (3) Firma (2) Marketing (3) Kontakty • Certifikace (1) Další dokumenty Váš účet Ariba Commerce Cloud poskytuje centrální přístupový bod pro dodavatelské funkce následujících řešení Ariba: Označuje povinné pole doplnit či opravit. Po Ariba Discovery<sup>1H</sup> (Obchodní příležitosti) I Před pokračováním opravte následující chyby Ariba Discovery<sup>IN</sup> (Obchodni priležitosti)
 Ariba Sourcing<sup>IN</sup> (Návrhy)
 Ariba Contract Management<sup>IN</sup> (Smlouvy)
 Ariba<sup>®</sup> Network (Objednávky a faktury) úspěšném opravení Kontaktní informace společnosti Hlavní e-mail:\* ariba.test@cez.cz a založení účtu Vám Ariba Discovery můžete začít okamžitě používat a můžete začít přijímat notifikace, když se zveřejní obchodní přiležitosti odpovídající vaším komoditám. +4206080415 CZE 420 🗸 přijde e-mail s Pro přístup k řešením Ariba Sourcing a Ariba Contract Management potřebujete mít pozvánku od organizace kupujícího používající jedno z těchto řešení. potvrzením. Hlavní fax: USA 1 🗸 Kontakty Tímto je Váš profil založený. Kontaktní osoby Přihlaste se na SAP ARIBA. Zákazníci potřebují vědět, jak moh zákazníka. Zákazníci nevídí váš se I Opravte pole označená červeně Kontakty WWW.Cez.cz Funkce v podniku E-mail Jméno

Interní / Internal

Jestliže jste něco nevyplnili, objeví se Vám

následující okénko.

7

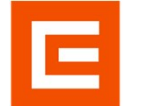

# 4A. Formulář pro ČEZ

Pro komunikaci prostřednictvím SAP Ariba se Skupinou ČEZ je potřeba vyplnit jeden externí dotazník. Díky němu se Vaše společnost propojí se Skupinou ČEZ.

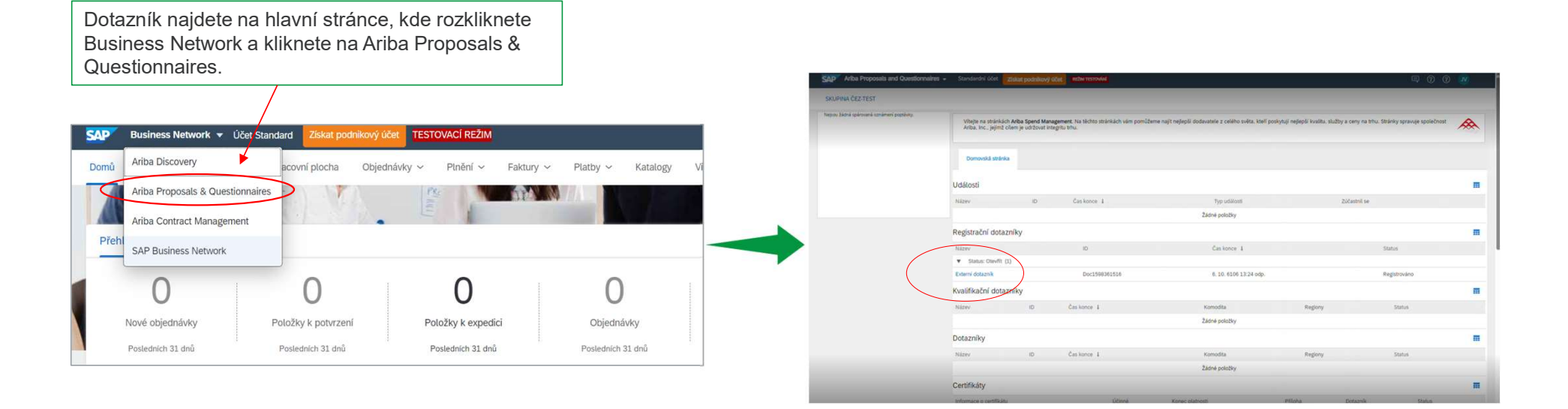

# 4B. Vyplnění ČEZ formuláře

Všechny povinné informace jsou označeny \*. Po vyplnění všech informací klikněte na **Odeslat celou reakci** a vyčkejte na potvrzovací e-mail.

|                                              |                                                    |                                                                           | [EXT] Schváleno: Registrace dodavatele u společnosti Skupina ČEZ-TEST               |                                                                                                    |
|----------------------------------------------|----------------------------------------------------|---------------------------------------------------------------------------|-------------------------------------------------------------------------------------|----------------------------------------------------------------------------------------------------|
|                                              |                                                    |                                                                           | Administrator systému Ariba <no-reply@eusmtp.ariba.com></no-reply@eusmtp.ariba.com> |                                                                                                    |
| Ariba Sourci                                 | ng                                                 | 🔠 Nastaveni opolotnosti + Jan Vesolj + Zpiltná vadna Nápověda + Zprávy 35 |                                                                                     |                                                                                                    |
| < Přejit zpět na panel Skupina ČEJ           | STEST                                              | Synchronizace souborů v počítači                                          |                                                                                     |                                                                                                    |
| Konzole                                      |                                                    |                                                                           |                                                                                     |                                                                                                    |
| Zprávy k události<br>Detaily události        | Všechen obsah                                      |                                                                           |                                                                                     |                                                                                                    |
| Historie reakci<br>Tým pro zpracování reakci | Název 1                                            |                                                                           |                                                                                     |                                                                                                    |
|                                              | ▼ 1 Vieobecné informace o dodavateli               | i                                                                         |                                                                                     |                                                                                                    |
| ▼ Obsah události                             | 1.1<br>Celé jméno dodavatele                       | * Dobrá chuť restaurace                                                   |                                                                                     |                                                                                                    |
| VSechen obsah                                | 1.2 Evidenční číslo                                | * 123450                                                                  |                                                                                     | Vážená paní, vážený pane Jana Paulová,                                                                                                    |
| 1 Viesbecné                                  | 1.3 DIČ (VAT ID)                                   |                                                                           |                                                                                     | Blahopřejemel Vaše registrace dodavatele byla schválena.                                                                                                    |
|                                              | 1.4 Kód země (teleforní a mobilní teleforní číslo) |                                                                           |                                                                                     | Abyste mohli začil obchodovat se společností Skupina ČEZ-TEST, přihlaste<br>se do dodavatelského portálu a podívejte se, zda není potřeba doplnit úlohy<br>nebo kvalifikace.                               |
|                                              | Telefonni čislo                                    | 40077123466 I<br>Zobraze vice Ukor: Narravi 0 (dot                        |                                                                                     | Kiiknēte sem                                                                                                    |
|                                              |                                                    | Politionii smiliniosi Diste: 692.06 O Milette (Web Pantosce O             |                                                                                     | S pozdravem<br>Skupina ČEZ-TEST                                                                                                    |
|                                              | 4 (*) označuje povimé pole                         | · · · · · · · · · · · · · · · · · · ·                                     |                                                                                     | Tufo zprávu Vám poslikme prote, že Vás zákaznik, Situpina ČEZ-TEST, sznačí jako vhodnou kontaláni osobu<br>pro tufo korespondenci. Pokud nejele správná kontaláni osoba, obratite se na Situpina ČEZ-TEST. |
|                                              | Odeslat celou reakci Znovu načist posledni nabidku | Ulažit koncept   Napisit zprávu Import Excelu                             |                                                                                     | Offices   Data Policy   Contact Us   Customer Support                                                                                                    |
|                                              |                                                    |                                                                           |                                                                                     | Powered by SAP Ariba                                                                                                    |
|                                              |                                                    |                                                                           | Tímto jste navázali spojer                                                          | lí se Skupinou ČEZ.                                                                                                    |

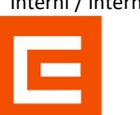

# 5A. Přidání kontaktní osoby

Komunikace mezi ČEZ a Vaší společností nemusí probíhat pouze přes první registrovanou osobu. Lze přidat další kontaktní osoby, které mohou komunikovat za Vaši společnost.

Na hlavní stránce kliknete na svůj profil a následně na Profil společnosti – Nastavení – Uživatelé.

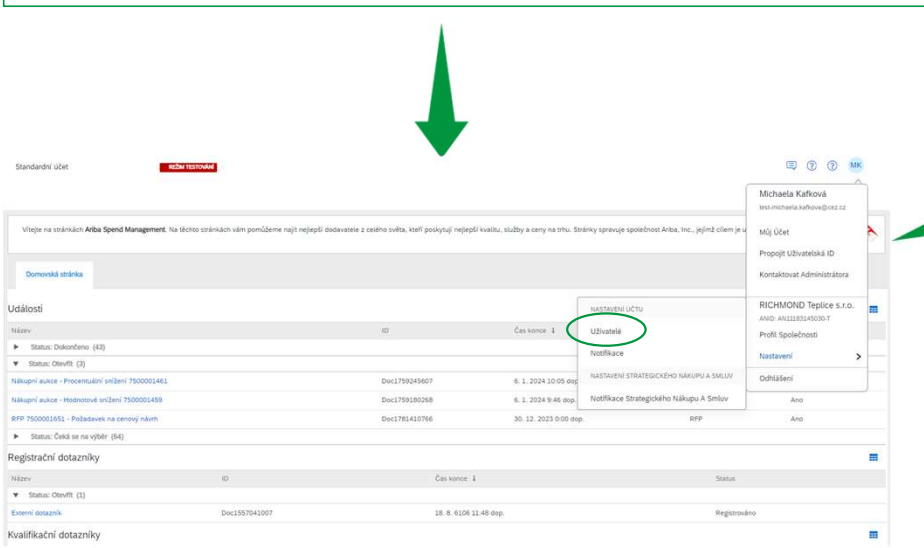

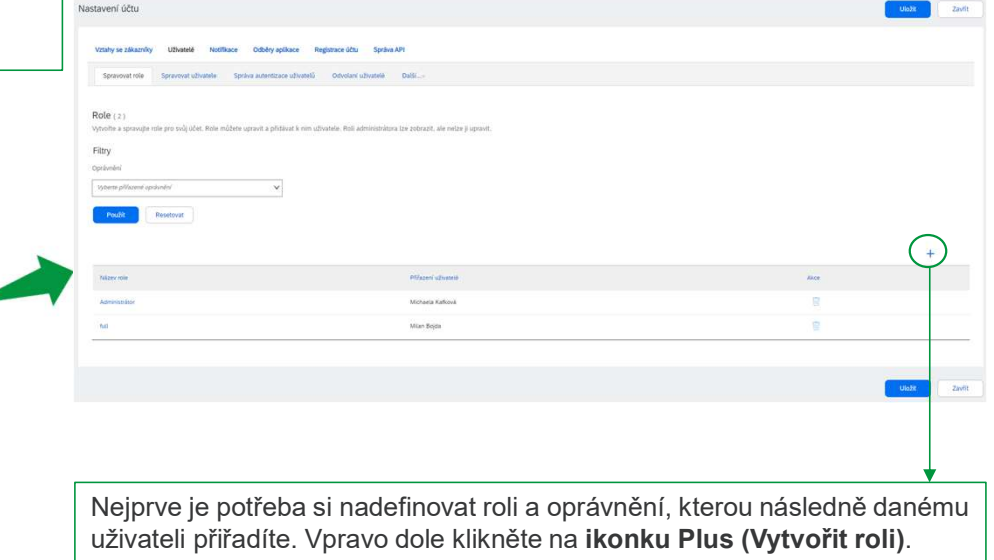

# 5B. Přidání kontaktní osoby – Vytvoření role

Novou roli Ariba Proposals and Questionnaires - Standardní účet REZIM TESTOVANI pojmenujte a můžete Vytvořit roli přidat i její popis. Označuje povinné pole Informace o nové roli Název:\* Potvrzovač Objedávek Spravuje úkoly týkající se čistě potvrzení objednávek Zaškrtnutím pole Popis: "Oprávnění" udělíte roli kompletní Oprávnění oprávnění. Oprávnění Stránka 1 💙 Oprávnění Jednotlivá oprávnění můžete Administrace kontaktů udělovat pomocí zaškrtnutí polí Administrace výkazu daňové knih nictví a k typu výkazu daňové knihy Administrace výkazu fakturace Přístup k výkaznictví a typu výkazu fakturace vlevo. Seznam oprávnění má Administrace výkazu listů služeb Přístup k výkaznictví a k typům výkazu listu služeb několik stránek, mezi Administrace výkazu obiednável tví a typům výkazu oblednávek a s Administrace výkazu pracovních výkazů Přístup k výkaznictví a typ výkazu pracovních výkazi jednotlivými stránkami můžete Administrace výkazu příjmu zboži Přístup k výkaznictví a k výkazům typu Příjem zboží Administrace zákazníků Správa vztahů se zákazníky přecházet šipkou vpravo nahoře. Administrator programu Supplier Discount Manaj Přístup k nabídkám diskontního programu a k definicí požadavků na předčasnou platb Následně roli uložte. Export dat transakci pro odstraněná data Přístup k exportu dat transakcí pro odstraněná data Generování faktur Generování faktur podle podpory u zákazníků (vyžaduje přístup k do Informace o společnosti zace informaci o profilu společnos Konfigurace a notifikace näkupni karty Konfigurace účtu nákupní karty a správa notifikačních Konfigurace cXML Konfigurace účtu pro transakce cXML Konfigurace odstranění firem Pfistup ke konfiguraci dat společnost Přířazení uživatelů (0) Uživatelské jméno E-mailová adresa Křestní jměno Přijmeni Přířazená role Ještě nejsou přířazení žádní uživatelé 11 www.cez.cz

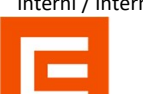

## Interní / Internal

# 5C. Přidání kontaktní osoby – Přiřazení role

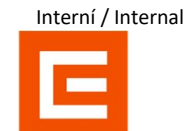

| staveni uctu                                                                                                    |                                                                                                    |                                                                          |                                   |                                 | Uložit                | Zavín                        | Nyní se překlikněte do záložky Spravova   |
|----------------------------------------------------------------------------------------------------|----------------------------------------------------------------------------------------------------|--------------------------------------------------------------------------|-----------------------------------|---------------------------------|-----------------------|------------------------------|-------------------------------------------|
| Vztahy se zákazníky Uživatelé Notifikace Odběry aplikace Registr                                                                   | race účtu Správa API                                                                                   |                                                                          |                                   |                                 |                       |                              | uživatele.                                |
| Spravovat role Spravovat uživatele Správa autentizace uživatelů o                                                                  | Odvolaní uživatelé Další…v                                                                             |                                                                          |                                   |                                 |                       |                              | Zde vidíte celkový seznam uživatelů, kteř |
| Uživatelé (2)                                                                                                    |                                                                                                    |                                                                          |                                   |                                 |                       |                              | Můžete zde i vidět, jakou mají roli       |
| Aktivujte přířazení objednávek uživatelům s omezeným přístupem do SAP Business Ner                                                 | pwork.                                                                                                 |                                                                          |                                   |                                 |                       |                              | (oprávnění).                              |
| Pittr<br>Uživatelé (můžete vždy vyhledat pouze jeden atribut)                                                                      |                                                                                                    |                                                                          |                                   |                                 |                       |                              |                                           |
| Uživatelské jméno 🗸 Zadejte uživatelské jméno                                                                                      | +                                                                                                    |                                                                          |                                   |                                 |                       |                              |                                           |
| Pou2it Resistovat                                                                                                    |                                                                                                    |                                                                          |                                   |                                 |                       |                              |                                           |
|                                                                                                    |                                                                                                    |                                                                          |                                   |                                 | +                     |                              |                                           |
| Uživatelské jméno E-mallová adresa A                                                                                               | Klestní jméno Příjmení Kontakt SAP Busine                                                              | rss Network Discovery Pfillszená role                                    | Pfilazené profily oprávnění       | Přířazený zákaznik              | Pfistup k AN          | Akce                         | Pro přidání dalšího uživatele klikněte na |
| test-milan.bojda.RICHMOND@cez.cz ariba.test@cez.cz N                                                                               | shian Bojda Ne                                                                                         | PLAT.                                                                    |                                   | Vle(1)                          | Ano                   | Akce 👻                       | Ikonku plus, která se nachází vpravo na   |
| test-michaela.kafkova@cez.cz michaela.kafkova@cez.cz M                                                                             | Vichaela Kafková Ne                                                                                    | SOURCING_SUPPLIER_MASTERACCOUNT, +5                                      |                                   | Vie(1)                          | Ano                   |                              | iednotlivými uživateli                    |
| ořít užívatele<br>te účet pro nového uživatele, přížačte mu roli a v případě potřeby ho přížačte k podn<br>rmace o novém užívateli | ikové jednotce. Ariba odešle e-mailem dočasné hr                                                       | eslo na adresu poskytnutou pro účet nového uživatele. Zde zadané informa | ace o účtu nebudete moci po klikr | uti na tlačitko Hotovo upravit. | Vždy však můžete upra | Zrušk<br>vit přířazení rolí. |                                           |
| Uživatelské jm                                                                                                    | éra*                                                                                                   |                                                                          |                                   |                                 |                       |                              | Vyplňte jednotlivé informace o uživatel   |
| E-mallová ade                                                                                                    | 1058:*                                                                                                 |                                                                          |                                   |                                 |                       |                              | nřiřadíte mu roli vytvořenou v předchozú  |
| Klestni jmi                                                                                                    | éno: *                                                                                                 |                                                                          |                                   |                                 |                       |                              |                                           |
| Plips                                                                                                    | iení:*                                                                                                 |                                                                          |                                   |                                 |                       |                              | kroku. Potvrďte tlacitkem <b>Hotovo</b> . |
|                                                                                                    | Tento uživateli je kontakt v SAP Business f                                                            | nilai do účtu kupujícího.<br>Network Discovery                           |                                   |                                 |                       |                              |                                           |
|                                                                                                    | Omezený přístup                                                                                        |                                                                          |                                   |                                 |                       |                              |                                           |
| Telefon do kancel                                                                                                    | Láře: CZE 420 V                                                                                        |                                                                          |                                   |                                 |                       |                              |                                           |
|                                                                                                    |                                                                                                    |                                                                          |                                   |                                 |                       |                              |                                           |
| azení role                                                                                                    |                                                                                                    |                                                                          |                                   |                                 |                       |                              |                                           |
| azení role<br>Název                                                                                                    | Popis                                                                                                  |                                                                          |                                   |                                 |                       |                              |                                           |
| Ndaev<br>Ndaev                                                                                                    | Popis                                                                                                  |                                                                          |                                   |                                 |                       |                              |                                           |
| Azení role<br>Naterv<br>Ma<br>Posrzovat Objeslovek                                                                                 | Popis<br>Spravuje Ukoly týkající se čístě potvrzení obje                                               | ednives                                                                  |                                   |                                 |                       |                              |                                           |
| Azení role<br>Nárev<br>Potroval Ozedivek<br>azení zákazníků                                                                        | Popis<br>Spravuje úkoly týkajúć se čistě poturzení deje                                                | edwiret                                                                  |                                   |                                 |                       |                              |                                           |
| lazení role<br>Nater<br>Personal Objedinek<br>azení zákazníků                                                                      | Popis<br>Spravuje úkoly týkajúl se čítak potrzení doji<br>novi: Ovitotní zákazníci<br>Ovjene zákazníci | eduket                                                                   |                                   |                                 |                       |                              |                                           |

# 5D. Přidání kontaktní osoby – Notifikační email

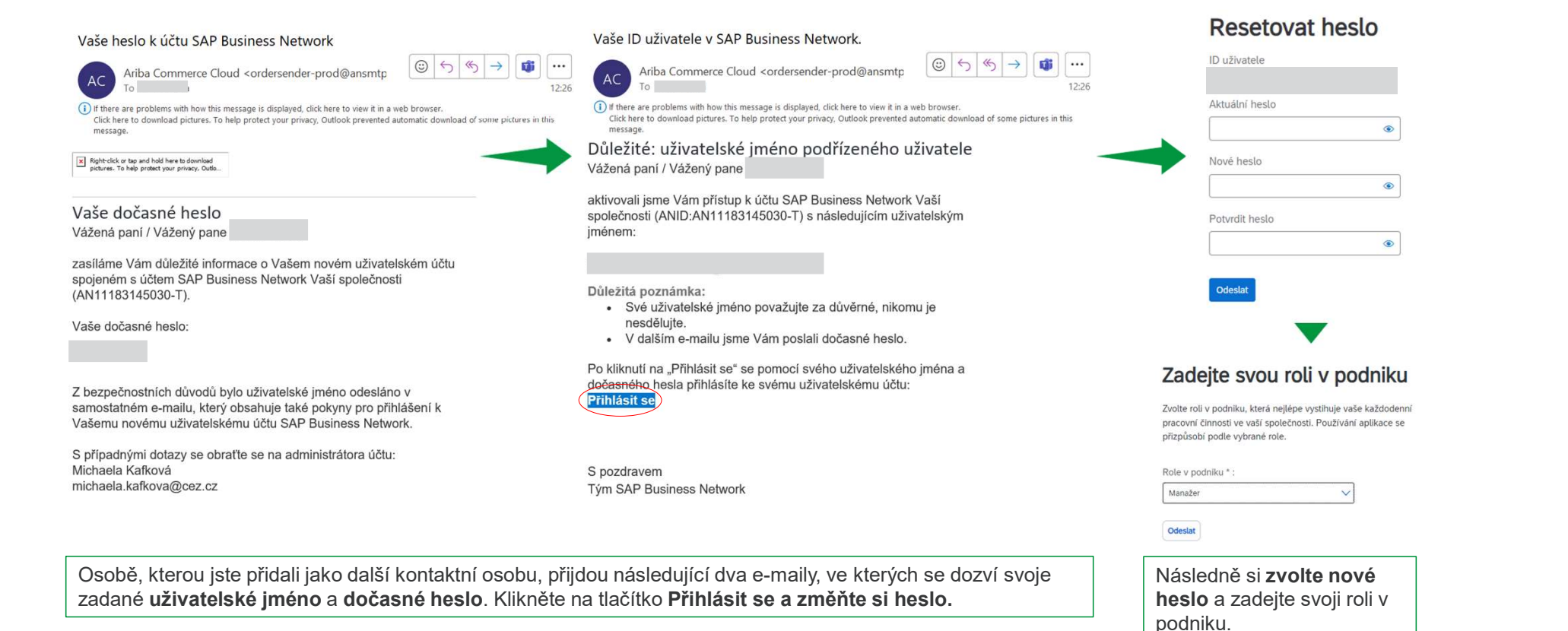

Interní / Internal

| 6A. Notifikac                                                                                                    | e                                                                                                    |                                        |                                                                                                    |
|----------------------------------------------------------------------------------------------------|----------------------------------------------------------------------------------------------------|----------------------------------------|----------------------------------------------------------------------------------------------------|
| V SAP Ariba lze i spravovat je<br>komu.                                                                                                    | ednotlivé notifikace. Lze určit za jakých podmínek budou da                                                                                                    | né notifikace zasílány a               |                                                                                                    |
| Jastavení účtu                                                                                                    |                                                                                                    | Uloži Zavit                            |                                                                                                    |
| Vztahy se zákazníky Uživatelé Notifikace Odběry aplikace                                                                                                    | Registrace účtu Správa API                                                                                                    |                                        | Přejděte do záložky Notifikace.<br>Pomocí jednotlivých zaškrtávacích<br>políček lze určit, jestli chcete |
| Decné Sítové Discovery Strategický nakup a smlouvy<br>Do jednoho pole můžete zadat až 3 e-mailové adresy oddělené čárkami. Pře<br>Preferovaný jazyk nakonfigurovaný administrátorem účtu určuje, jaký jazyć se<br>Vztah | d přídáním e-mailových adres pro odesilání notříkací se ujistěte, že máte všechny potřebné souhlasy uživatelů.<br>e použije v těchto notříkacich.                                                                                                |                                        | danou notifikaci zasílat, či nikoliv.                                                                    |
| Тур                                                                                                    | Odeslat notifikace, kty2                                                                                                    | Na e-mailové adresy (jedna je povinná) |                                                                                                    |
| Zókazník                                                                                                    | Destan notifikaci, kných nákupní organizace vytvoří obchodní vztah s mojí společností a když nákupní organizace uveřejní novou fakturu nebo šabionu listu CSV.                                                                                   | * ariba test@icez.cz. test             | V tomto poli vyplňte jednotlivé e-                                                                       |
| Změna požadavků zákaznika                                                                                                    | Odeslat notfikaci, když zákaznik sdli nebo aktualizuje kmenová data nebo obchodní požadavky na mém portálu s informacemi o dodavatelích.                                                                                                    | 。 ariba.test@cez.cz                    | konkrétní notifikace chodit                                                                              |
| Žádosti o obchodní vztah                                                                                                    | Odestat notifikaci, když zákaznik reaguje na moji žádost o obchodní vztah.                                                                                                    | 。 ariba.test@cez.cz                    | Lze přidat <b>až 3 osoby</b> . Potvrďte                                                                  |
| Činnost aktivace dodavatele a připomínka úlohy                                                                                                    | Odeslat notifikaci, když je pří/azena činnost aktivace dodavatele nebo je úloha po termínu:                                                                                                    | * ariba.test@cez.cz                    | tlačítkem <b>Uložit.</b>                                                                                 |
| Jiné notifikace                                                                                                    |                                                                                                    |                                        |                                                                                                    |
| Služba sitě                                                                                                    | Odeslat notifikaci před plánovanou odstávkou sítě, při neplánované odstávce a při uvedení nových verzí.                                                                                                    | 。 ariba.test@cez.cz                    | $\frown$                                                                                                 |
| Notifikace o konci platnosti certifikätů                                                                                                    | Odeslat notifikaci, když vyprší pitanost informací o centifikaci společnosti. Mezí přiklady centifikace společnosti patří: malý podnik vlastněný znevýhodněnou<br>osobou, podnik vlastněný přislušníkem menšiny nebo podnik vlastněný veteránem. | 。ariba.test@cez.cz                     | 0                                                                                                    |
| Upomínka na nepotvrzené objednávky                                                                                                    | Odeslat upomínky na nepoturzené objednávky. Tato notifikace závisí na previdle zákaznika.                                                                                                    | 。 ariba.test@cez.cz                    |                                                                                                    |
| Upomínka nepřijatých položek objednávky                                                                                                    | Odeslat upomínky na nepříjaté položky objednávky. Tato notříkace závisí na pravidle zákaznika.                                                                                                    | 。ariba.test@cez.cz                     | TIP. Pro efektivní zasílání notifikací                                                                   |
| Upomínka na neodeslané položky objednávky                                                                                                    | V Odeslat upomínky na neodeslané položky objednávky. Tato notifikace závisí na pravidle zákaznika.                                                                                                    | * ariba.test@cez.cz                    | se ve Vaší společnosti vyplatí                                                                           |
| Jiné notfikace                                                                                                    | Odeslat na tuto e-maltovou adresu jiné důležké notříkace, které nepatří do konkrétní kategorie notříkací.                                                                                                    | ariba rest@cez.cz                      | založit hromadnou adresu, která<br>bude spravována Vaším interním<br>týmem, abyste v těchto notifikacích |

### WWW.Cez.cz

již nemuseli budoucnu provádět

změny.

Interní / Internal

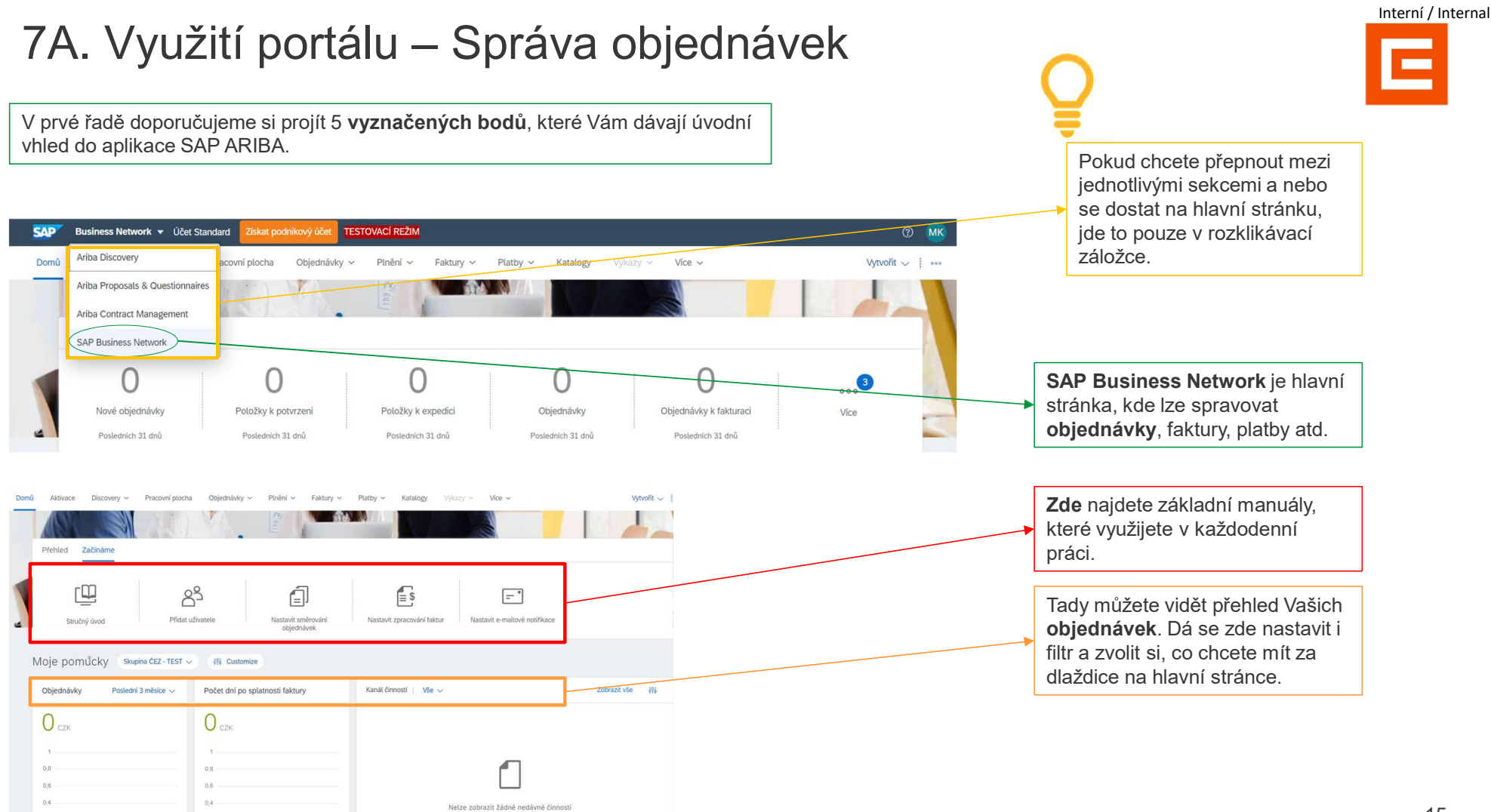

\*\*\*\*\*\*. UCL. UL

# 7B. Využití portálu – Výběrové řízení / aukce

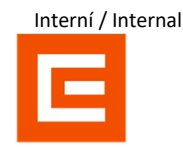

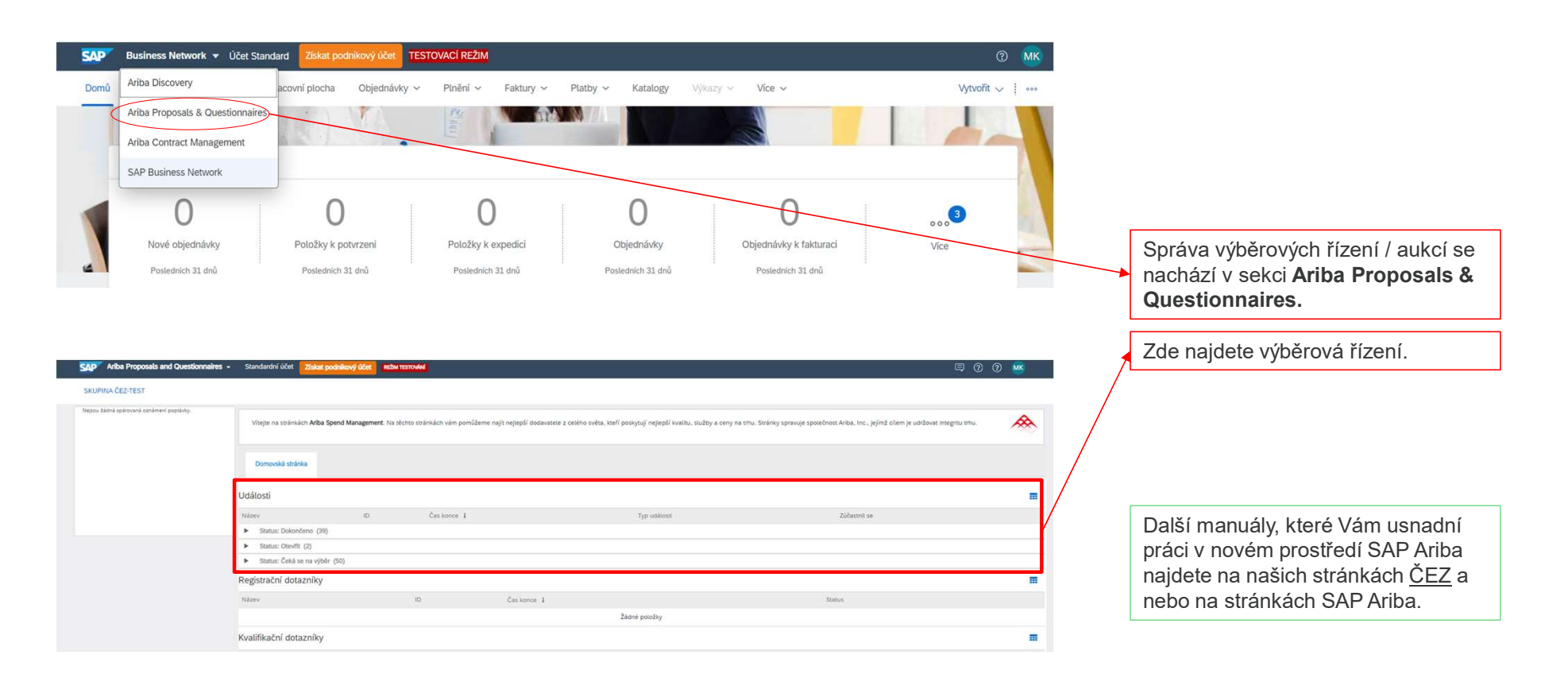

WWW.Cez.cz

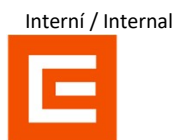

# **English version**

www.cez.cz

# Registration in 6 steps

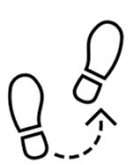

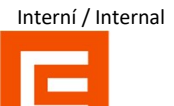

## As of January 2024, there was a transition from SUS supplier portal to the SAP Ariba portal.

In order to be able to communicate with ČEZ Group through the new supplier portal, it is necessary to go through the registration process for the SAP Ariba portal.

| 1. Receiving an email                                                       | 2. Creating an account                                                                                                    | 3. Confirmation of registration                                                                                             | 4. Completing the<br>ČEZ Form                                                                                                    | 5. Adding a contact person                                                                                            | 6. Use of the portal                                                                           |
|-----------------------------------------------------------------------------|----------------------------------------------------------------------------------------------------|----------------------------------------------------------------------------------------------------|----------------------------------------------------------------------------------------------------|----------------------------------------------------------------------------------------------------|------------------------------------------------------------------------------------------------|
| You can start<br>registration<br>after receiving<br>the registration email. | You must then log<br>into the SAP Business<br>Network portal. If<br>you don't have an<br>account yet, you<br>need to register. | After successful<br>registration, you will<br>receive an e-mail<br>confirming your<br>registration and<br>subsequent login. | To connect with CEZ<br>Group, you will need to<br>fill out a questionnaire,<br>which is an integral part<br>of successful<br>registration. | In order for more<br>people to be able to<br>communicate with ČEZ,<br>additional contact<br>persons must be<br>added. | For smooth<br>cooperation, we will<br>explain to you where to<br>manage orders and<br>tenders. |
| Ê                                                                           | ¥<br>₹                                                                                                    | \$                                                                                                    |                                                                                                    |                                                                                                    | Terry L                                                                                        |

### You will receive a registration email, if not, check your spam folder. Click on the link to be redirected to SAP Ariba. If you do not have an SAP Zaregistrujte se jako dodavatel pro Skupina ČEZ-TEST Ariba account yet, click on the register Dobrý den, button. ČEZ SAP Ariba SLP admin vás pozval, abyste se zaregistrovali a stali se dodavatelem pro Skupina ČEZ-TEST. Začněte vytvořením účtu pro Ariba Network. Je to zdarma. Skupina ČEZ-TEST používá Ariba Network ke správě svých aktivit nákupů a strategických nákupů a ke spolupráci s dodavateli. Pokod SILUETKA TOP Ariba Proposals and Questionnaires s.r.o. již má účet pro Ariba Network, přihlaste se pomocí svého uživatelského jména a hesla. Vytvoření účtu. Klikněte sem Vítejte, Jana Paulová Tuto zprávu Vám posílárne proto, že Vás zákazník, Skupina ČEZ-TEST, označil jako vhodnou kontaktní osobu pro tuto korespondenci. Pokud nejste správná kontaktní osoba, obraťte se na Skupina ČEZ-TEST. Máte otázku? Kliknutím sem zobrazíte úvodní příručku. Offices | Data Policy | Contact Us | Customer Support Přihlaste se jako dodavatel s Skupina ČEZ - TEST do SAP Ariba. Powered by SAP Ariba Skupina ČEZ - TEST používá SAP Ariba ke správě aktivit nákupů. Vytvořte si dodavatelský účet SAP Ariba a spravujte své reakce na aktivity nákupu, které požaduje Skupina ČEZ - TEST Registrovat If you already have an account with SAP Ariba log in and proceed to fill out the CEZ Již máte účel? Přihlaste se Form (Section 3 of this manual). 19

Interní / Internal

# 1. Receiving an email

WWW.Cez.cz

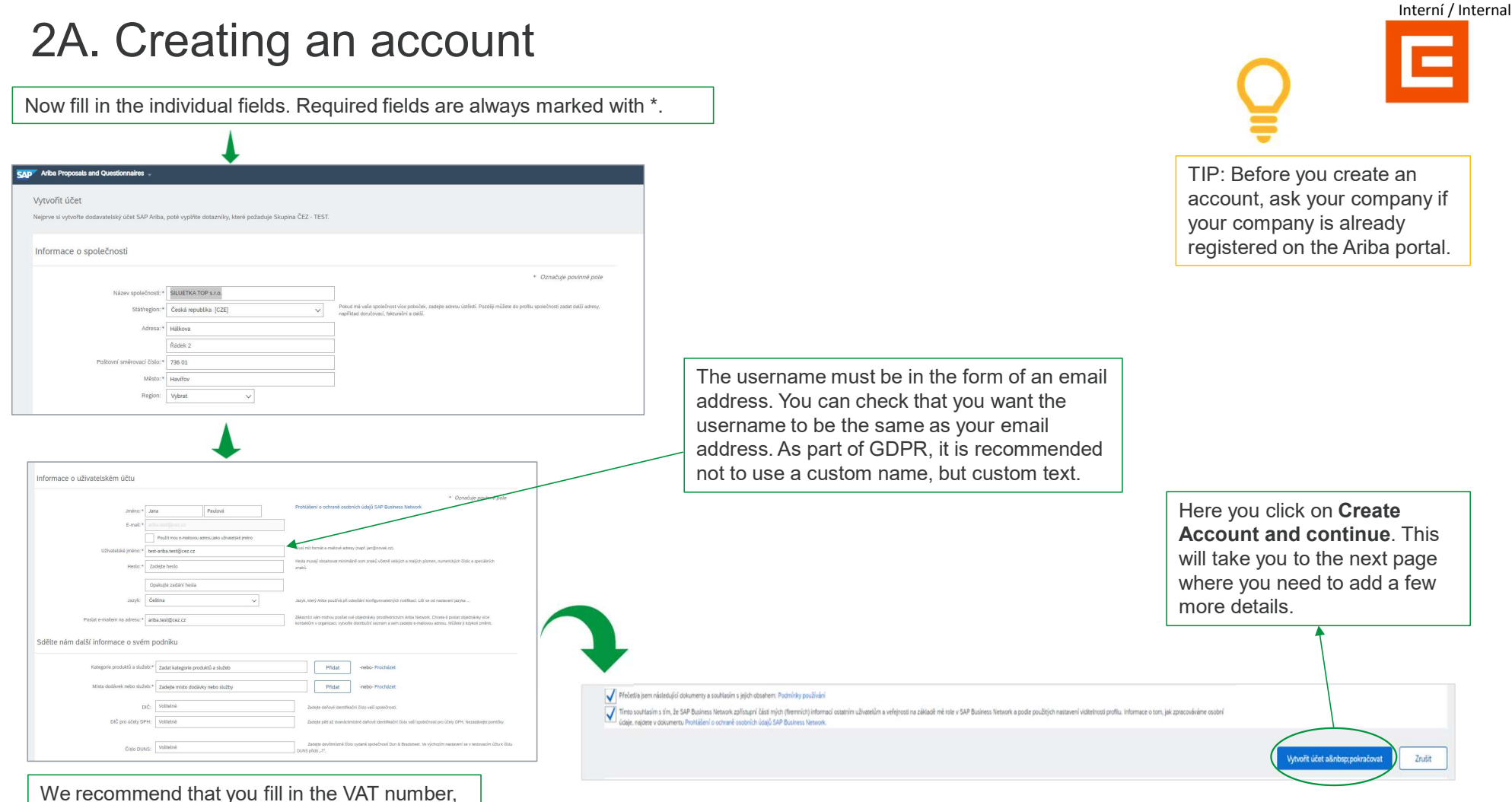

We recommend that you fill in the VAT number, although it is not compulsory.

20

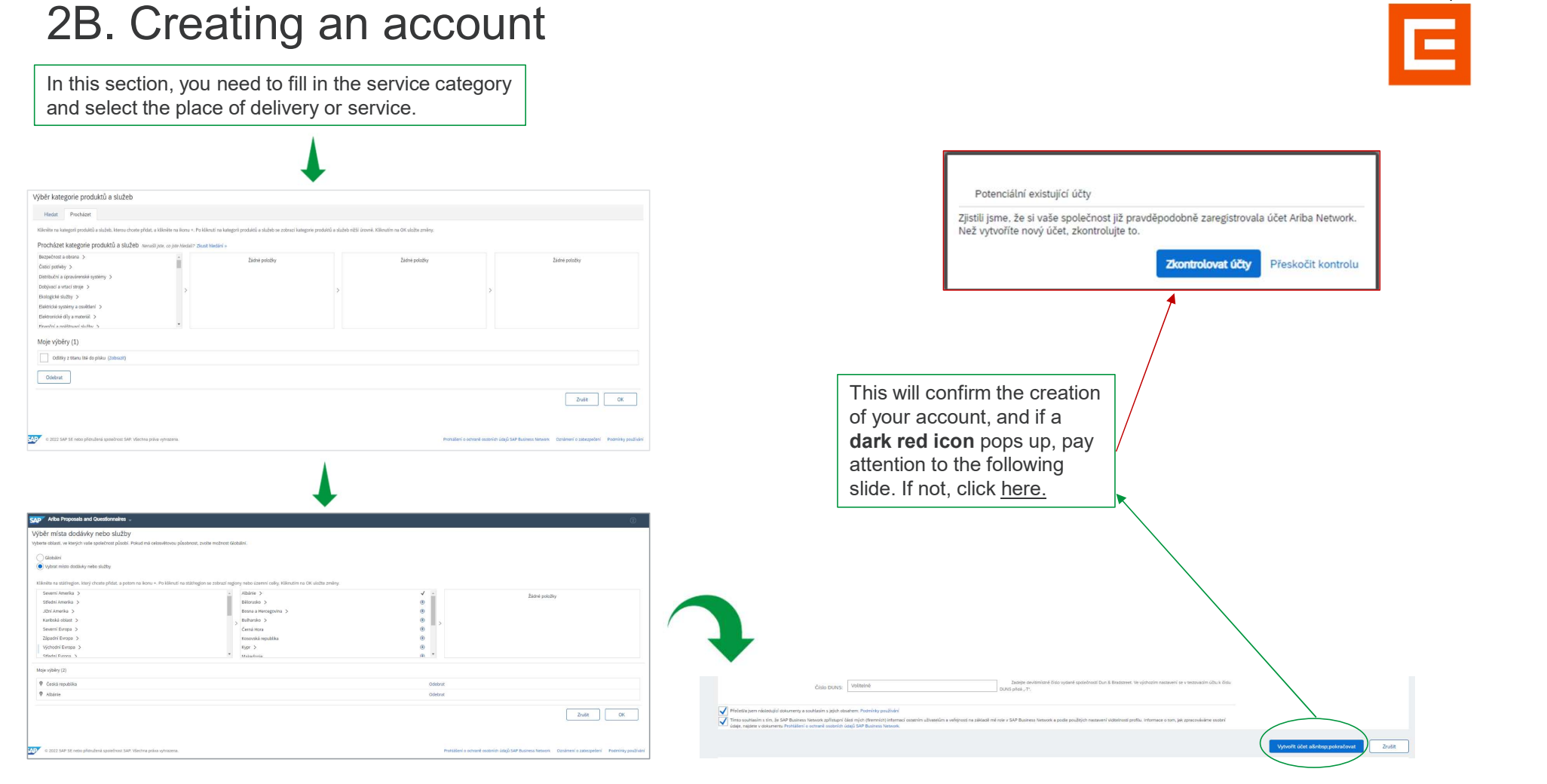

### WWW.Cez.cz

Interní / Internal

# 2C. Creating an account – Checking an account

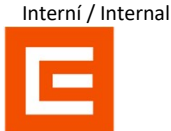

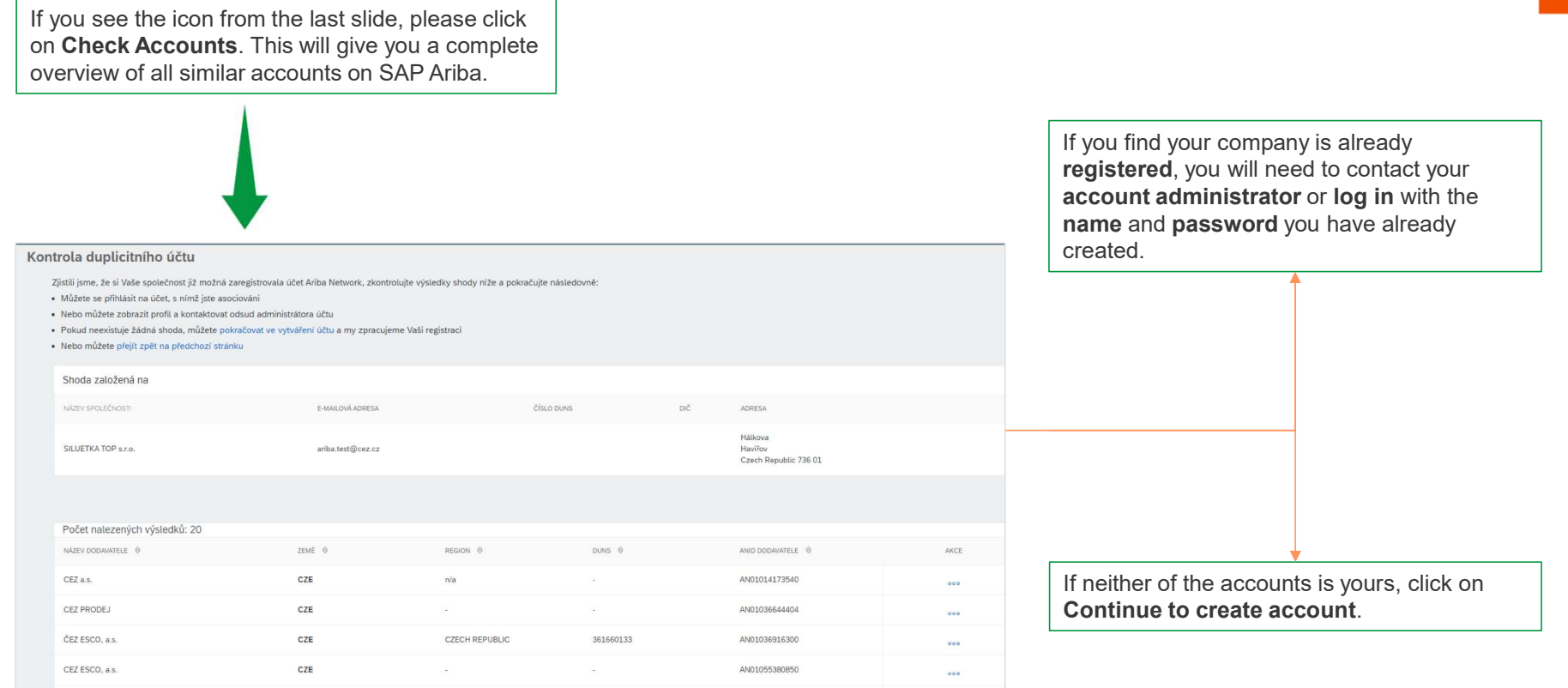

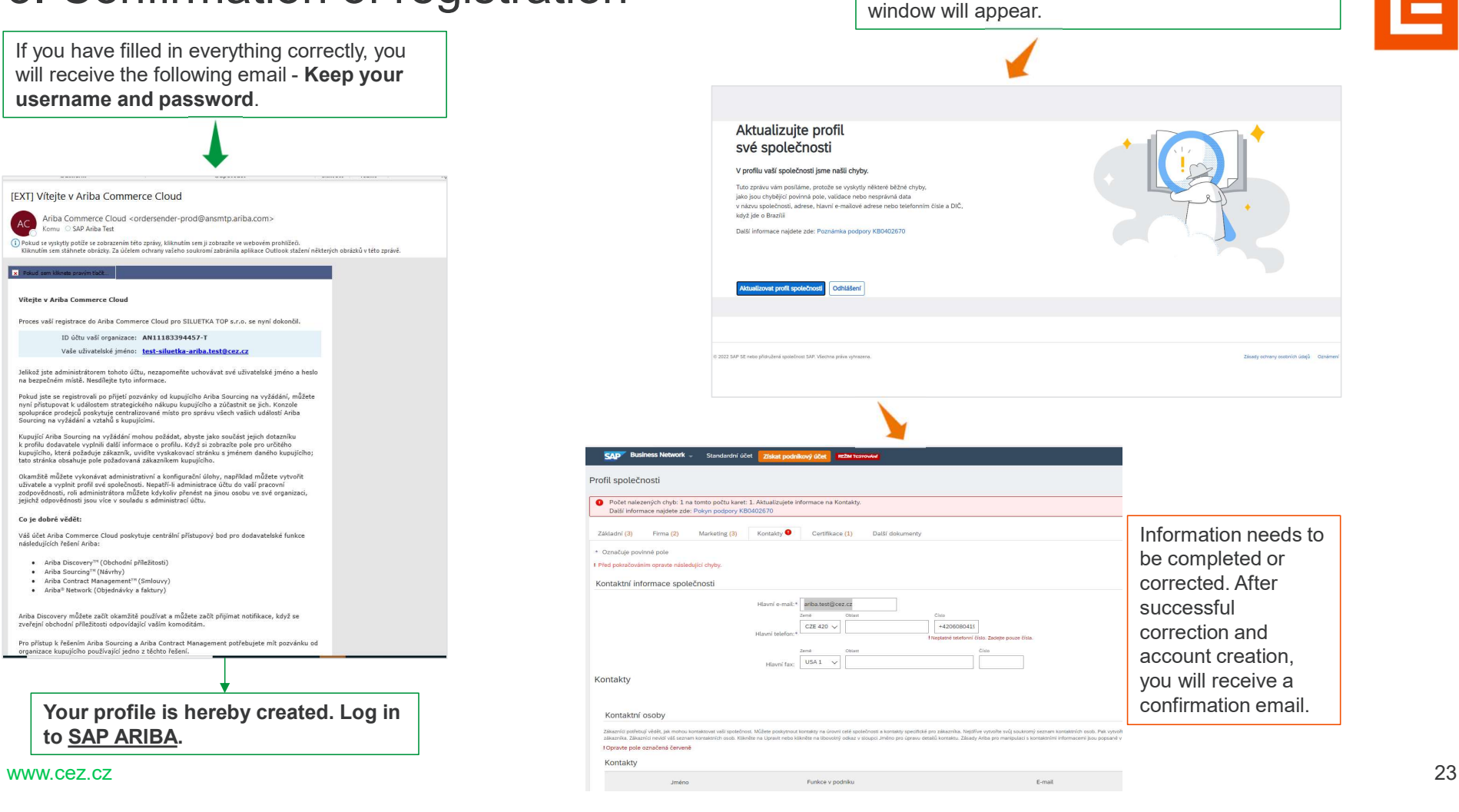

# 3. Confirmation of registration

Interní / Internal

If you have not filled something in, the following

# 4A. Completing the ČEZ form

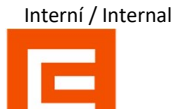

To communicate via SAP Ariba with CEZ Group, one external questionnaire must be filled in. This will connect your company with CEZ Group.

You can find the questionnaire on the main page by clicking on Business Network and clicking on Ariba Proposals & Questionnaires.

#### Vitejte na stránkách Ariba Spend Management Ariba, Inc., jejímt cílem je udržovat intedritu tr SAP Business Network 👻 Účet Standard TESTOVACÍ REŽIM \* Ariba Discovery Dor Domů Objednávky ~ Plnění ~ Faktury ~ Platby ~ Katalogy covní plocha Události m Ariba Proposals & Questionnaires Zádně položí Ariba Contract Management Registrační dotazníky = Přehl SAP Business Network Can konce 1 ▼ Status: Otev® Externi dotaznik 6, 10, 6106 13:24 or 0 0 0 Kvalifikační dotaze m Komodita Nové objednávky Položky k potvrzení Položky k expedici Objednávky Zádné položí m Dotazníky Posledních 31 dnů Posledních 31 dnů Posledních 31 dnů Posledních 31 dnů Nážév Komodita Zádné položky Certifikáty m

# 4B. Completing the ČEZ form

All mandatory information is marked with \*. After filling in all the information, click on **Send Full Response** and wait for the confirmation email.

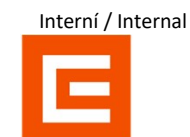

|                                                          |                                                                                     |                                                                         |       | [EXT] Schváleno: Registrace dodavatele u společnosti Skupina ČEZ-TEST                  | r                                                                                                    |
|----------------------------------------------------------|-------------------------------------------------------------------------------------|-------------------------------------------------------------------------|-------|----------------------------------------------------------------------------------------|----------------------------------------------------------------------------------------------------|
|                                                          |                                                                                     |                                                                         |       | AS Administrátor systému Ariba <no-reply@eusmtp.ariba.com></no-reply@eusmtp.ariba.com> |                                                                                                    |
| Ariba Sourci                                             | ng                                                                                  | 🔠 Hantaveni společnosti v Jan Venskji v Zpilina vazba Napovelda v zprav | ny 10 |                                                                                        |                                                                                                    |
| Prejit zpitr na panel Skupina ČE<br>Konzole              | otest                                                                               | Synchronizate soukovi v počituči                                        |       |                                                                                        |                                                                                                    |
| Zprávy k události<br>Detally události<br>Historie reakci | Všechen obsah                                                                       |                                                                         |       |                                                                                        |                                                                                                    |
| Tým pro zpracování reakci                                | Název I<br>• 1 Visobecné informace o dodavateli                                     |                                                                         |       |                                                                                        |                                                                                                    |
| ▼ Obsah události                                         | 1.1<br>Celé (méno dodavatele                                                        | * Dobrá chut restaurace                                                 |       |                                                                                        |                                                                                                    |
| VSechen obsah                                            | 1.2 Evidenčni čislo                                                                 | 123456                                                                  |       |                                                                                        | Vážená paní, vážený pane Jana Paulová,                                                                                                    |
| 1 Viesbecné<br>Informace                                 | 1.3 DIČ (VAT ID)                                                                    |                                                                         |       |                                                                                        | Blahopřejemel Vaše registrace dodavatele byla schválena.                                                                                                    |
|                                                          | <ol> <li>1.4 Kód země (telefonní a mobilní telefonní číslo)</li> <li>1.5</li> </ol> | * <u>a v</u>                                                            |       |                                                                                        | Abyste mohli začiť obchodovat se společností Skupina ČEZ-TEST, přihlaste<br>se do dodavatelského portálu a podívejte se, zda není potřeba doplnit úlohy<br>nebo kvalifikace.                               |
|                                                          | Telefonni Öslo                                                                      | ANDITALENSIS I                                                          |       |                                                                                        | Klikněte sem                                                                                                    |
|                                                          | 1.6 Adresa                                                                          | Politiani smirovać žilato: 601.06 O Metaic Webl Pavlokor O              |       |                                                                                        | S pozdravem<br>Skupina ČEZ-TEST                                                                                                    |
|                                                          | 4 (*) označuje povinné pole                                                         |                                                                         |       |                                                                                        | Tufo zprávu Vám poslikime proto, že Vás zákraznik, Skupina ČEZ-TEST, označil jako vhodnou kontaktní osobu<br>pro tuto korespondenci. Pokud nejste správná kontaktní esoba, obratho se na Skupina ČEZ-TEST. |
| (                                                        | Odeslat celou reakci Znovu načist posledni nabidku                                  | Uložit koncept Nepšet zprávu Import Excelu                              |       |                                                                                        | Offices   Data Policy   Contact Us   Customer Support                                                                                                    |
|                                                          |                                                                                     |                                                                         |       |                                                                                        | Powered by SAP Ariba                                                                                                    |
|                                                          |                                                                                     |                                                                         |       | You have thus establishe                                                               | ed a connection with CEZ                                                                                                    |

Group.

www.cez.cz

# 5A. Adding a contact person

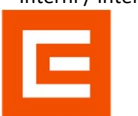

Communication between CEZ and your company does not have to be only through the first registered person. You can add additional contact persons who can communicate on behalf of your company.

| On the main page, click on your profile and then on <b>Company Profile - Settings - Users</b> .                                                                                                    |                                                        |                                                                 |                             |                                                          |                                                               |          | Nastavení účtu unaz                                                                                                    |                                                                                              |                                       |  |
|----------------------------------------------------------------------------------------------------|--------------------------------------------------------|-----------------------------------------------------------------|-----------------------------|----------------------------------------------------------|---------------------------------------------------------------|----------|----------------------------------------------------------------------------------------------------|----------------------------------------------------------------------------------------------|---------------------------------------|--|
|                                                                                                    |                                                        |                                                                 |                             |                                                          |                                                               |          | Vztałty se zákazniky Użkatelé<br>Sprawowat role Sprawowat użkat                                                             | Notifisace Obbity spilace Registrate Uzu Spriles AM                                          |                                       |  |
| Standardivi ülder                                                                                                    | 153 1115XX                                             | •                                                               |                             |                                                          | <b>©</b> 0 0                                                  | мк       | Role (2)<br>Venethe a sprawajte rele pre soly (der. 1<br>Filtry<br>Operandel<br>Sterer pilotener gehonder<br>Psadb Pesetown | Role ničker upsat a plitikut i ven užvalela. Niš administikou izv sobrast, ak nice y upsatt. |                                       |  |
| Write as many in this Grand Management Is                                                                                                    | us General and a star some Marrie with million of so   | enantela e zatilitar militir kezif instituirali natilarif ibiat |                             | Strainly research result-based dates that indirect forms | Michaela Kafková<br>sest-michaela kafkova@cez.cz              |          | relater role                                                                                                    | Pilosei daena                                                                                | 4 +                                   |  |
| The part of the second second s | an access and many and permanent reprint the permanent | antoine a cancor annas, naos poorgiaip orginane nao             | a, and y a carry of a site. | ann sà sharah shoren ann ann a' bhar cun h               | <ul> <li>Muj učet</li> <li>Propojit Uživatelská ID</li> </ul> |          | Administration                                                                                                    | Monara Kationa                                                                               | 8                                     |  |
| Domovská stránka                                                                                                    |                                                        |                                                                 |                             |                                                          | Kontaktovat Administrátor                                     | 3        |                                                                                                    | Mian Bogla                                                                                   |                                       |  |
| Události                                                                                                    |                                                        |                                                                 |                             | NASTAVENI UČTU                                           | RICHMOND Teplice s.r                                          | .0. 🗰    |                                                                                                    |                                                                                              |                                       |  |
| Název                                                                                                    |                                                        | 10                                                              | Čes konce 1                 | Uživatelė                                                | Profil Společnosti                                            |          |                                                                                                    |                                                                                              | Ulsix Zavit                           |  |
| <ul> <li>Status: Dokončeno (43)</li> </ul>                                                                                                    |                                                        |                                                                 |                             | Notifikace                                               | Martunal                                                      |          |                                                                                                    |                                                                                              |                                       |  |
| ▼ Status: Otevflt (3)                                                                                                    |                                                        |                                                                 |                             |                                                          | (NASURVEY)                                                    | ·        |                                                                                                    |                                                                                              |                                       |  |
| Někupní aukce - Procentušiní snížení 7500001461                                                                                                    |                                                        | Doc1759245607                                                   | 6.1.2024 10.05 do           | NASTAVENI STRATEGICKEHO NAKUPU A SMLUV                   | Odhläšeni                                                     |          |                                                                                                    |                                                                                              |                                       |  |
| Näkupní aukce - Hodnotové snížení 7500001459                                                                                                    |                                                        | Doc1759180368                                                   | 6.1.2024 9:46 dop           | Notifikace Strategického Nákupu A Smluv                  | Ano                                                           |          |                                                                                                    |                                                                                              | L                                     |  |
| RFP 7500001651 - Požadavek na cenový návrh                                                                                                    |                                                        | Doc1781410766                                                   | 30, 12, 2023 0:00 d         | top. RFP                                                 | Ano                                                           |          |                                                                                                    |                                                                                              | · · · · · · · · · · · · · · · · · · · |  |
| <ul> <li>Status: Čeká se na výběr (64)</li> </ul>                                                                                                    |                                                        |                                                                 |                             |                                                          |                                                               |          | First you                                                                                                    | need to define the role and permission                                                       | ns that you then assign to            |  |
| Registrační dotazníky                                                                                                    |                                                        |                                                                 |                             |                                                          |                                                               | <b>m</b> | 1 1100, 900                                                                                                    |                                                                                              |                                       |  |
| Název                                                                                                    | ID.                                                    | Čas konce 👔                                                     |                             | Status                                                   |                                                               |          | the user. (                                                                                                    | Click the <b>Plus icon (Create Role)</b> in t                                                | he bottom right.                      |  |
| ♥ Status: Otev/fit (1)                                                                                                    |                                                        |                                                                 |                             |                                                          |                                                               |          |                                                                                                    | ( /                                                                                          | •                                     |  |
| Externí dosazník                                                                                                    | Doc1557041007                                          | 18.8.610611480                                                  | op.                         | Registro                                                 | deto                                                          |          |                                                                                                    |                                                                                              |                                       |  |
| Kvalifikační dotazníky                                                                                                    |                                                        |                                                                 |                             |                                                          |                                                               | -        |                                                                                                    |                                                                                              |                                       |  |

# 5B. Adding a contact person – Role creation

Name the new role Ariba Proposals and Questionnaires - Standardní účet REZIM TESTOVANI and you can also Vytvořit roli add a description. Označuje povinné pole Informace o nové roli Název:\* Potvrzovač Objedávek Spravuje úkoly týkající se čistě potvrzení objednávek Check the Popis: "Permissions" box to grant the role full Oprávnění permissions. Oprávnění Stránka 1 💙 Oprávnění You can grant individual Administrace kontaktů permissions by checking the nictví a k typu výkazu daňové knihy Administrace výkazu daňové knih Administrace výkazu fakturace Přístup k výkaznictví a typu výkazu fakturace boxes on the left. The Administrace výkazu listů služeb Přístup k výkaznictví a k typům výkazu listu služeb permission list has several Administrace výkazu obiednável tví a typům výkazu oblednávek a s Administrace výkazu pracovních výkazů nictví a typ výkazu pracovních výkazi pages, you can navigate Administrace výkazu příjmu zboži Přístup k výkaznictví a k výkazům typu Příjem zboži Administrace zákazníků Správa vztahů se zákazníky between the pages using the Administrator programu Supplier Discount Manaj Přístup k nabídkám diskontního programu a k definicí požadavků na předčasnou platb arrow on the top right. Then Export dat transakci pro odstraněná data Přístup k exportu dat transakcí pro odstraněná data Generování faktur Generování faktur podle podpory u zákazníků (vyžaduje přístup k dor save the role. Informace o společnosti zace informaci o profilu společnos Konfigurace a notifikace näkupni karty Konfigurace účtu nákupní karty a správa notifikačníci Konfigurace cXML Konfigurace účtu pro transakce cXML Konfigurace odstranění firem Pfistup ke konfiguraci dat společnost Přířazení uživatelů (0) Uživatelské jméno E-mailová adresa Křestní jměno Přijmeni Přířazená role Ještě nejsou přířazení žádní uživatelé 27 WWW.Cez.cz

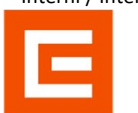

Interní / Internal

# 5C. Adding a contact person – Role assignment

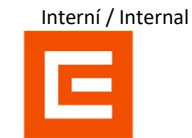

| astavení účtu                                                    |                                                                               |                    |                                       |                                                                                                    |                               |                    | Uložit                | Zavfit        |
|------------------------------------------------------------------|-------------------------------------------------------------------------------|--------------------|---------------------------------------|----------------------------------------------------------------------------------------------------|-------------------------------|--------------------|-----------------------|---------------|
|                                                                  |                                                                               |                    |                                       |                                                                                                    |                               |                    |                       |               |
| vztany se zakazniky Uzivatele Notinkace Odbery ap                | ace Registrace uctu                                                           | Sprava AP1         | 1                                     |                                                                                                    |                               |                    |                       |               |
| Spravovat role Spravovat uživatele Správa autentizad             | uživatelů Odvolaní už                                                         | ivatelé Dr         | Jalší                                 |                                                                                                    |                               |                    |                       |               |
|                                                                  |                                                                               |                    |                                       |                                                                                                    |                               |                    |                       |               |
| Uživatelé (2)                                                    |                                                                               |                    |                                       |                                                                                                    |                               |                    |                       |               |
| Aktivujte přířazení objednávek uživatelům s omezeným přístupem d | SAP Business Network.                                                         |                    |                                       |                                                                                                    |                               |                    |                       |               |
| Filtr                                                            |                                                                               |                    |                                       |                                                                                                    |                               |                    |                       |               |
| Uživatelské jméno V Zadelte uživatelské iméno                    | •                                                                             |                    |                                       |                                                                                                    |                               |                    |                       |               |
|                                                                  |                                                                               |                    |                                       |                                                                                                    |                               |                    |                       |               |
| Použit Reintovat                                                 |                                                                               |                    |                                       |                                                                                                    |                               |                    |                       |               |
|                                                                  |                                                                               |                    |                                       |                                                                                                    |                               |                    | (+)                   |               |
| Užvatelské iméno E-mallová arte                                  | Klestni Imán                                                                  | Plimen             | Northat SAP Business Network          | Discovery Pillazená role                                                                                        | Plifazené profily portiunitní | Přířazený zákazník | Plique y 44           | Akce          |
| test-milan bolda BICHMOND/Dicez cz. ariba test/ficez             | z Mian                                                                        | Roida              | Ne                                    | 54                                                                                                    |                               | Viet1)             | Ano                   | Akce +        |
|                                                                  |                                                                               |                    |                                       |                                                                                                    |                               |                    |                       |               |
| test-michaela.kafkova@cez.cz michaela.kafko                      | @cez.cz Michaela                                                              | Kafková            | Ne                                    | SOURCING_SUPPLIER_MASTERACCOUNT, +5                                                                             |                               | Vie(1)             | Ano                   |               |
| Přidat do seznamu kontaktů Odebrat ze seznam                     | kontaktů                                                                      |                    |                                       |                                                                                                    |                               |                    |                       |               |
| ormace o novém užívateli                                         | Uživateloké jméno: * 1<br>E-malové adma. *<br>Křestní jméno: *<br>Příjmeni: * | epovolt uživati    | ne v meneni v ocen e neko ne over     | na pangapinan penanta kenanta kanana kanan kenanta kanana kanan kenanta kanana kanan kenanta kanana kanana kena |                               |                    | . Taky taon moann ger | н розден тос. |
|                                                                  | `                                                                             | ento uživatel je i | / kontakt v SAP Business Network Disc | overy                                                                                                    |                               |                    |                       |               |
|                                                                  | Zeni-                                                                         | Colast             | n Čisle                               |                                                                                                    |                               |                    |                       |               |
|                                                                  | CZE                                                                           | 420 ¥              |                                       |                                                                                                    |                               |                    |                       |               |
| řazení role                                                      |                                                                               |                    |                                       |                                                                                                    |                               |                    |                       |               |
| Název                                                            | Poj                                                                           | is                 |                                       |                                                                                                    |                               |                    |                       |               |
| TME .                                                            |                                                                               |                    |                                       |                                                                                                    |                               |                    |                       |               |
| Potvrzovač Objedávek                                             | Spr                                                                           | ivuje úkoly týkaj  | ající se čístě potvrzení objednávek   |                                                                                                    |                               |                    |                       |               |
| ifazení zákazníků                                                |                                                                               |                    |                                       |                                                                                                    |                               |                    |                       |               |
|                                                                  | Příladit zákazníkovi:                                                         | Johni zákazníci    | #5                                    |                                                                                                    |                               |                    |                       |               |
|                                                                  | Ov.                                                                           | brat zákazníky     | Ľ                                     |                                                                                                    |                               |                    |                       |               |
| WWW.Cez.cz                                                       |                                                                               |                    |                                       |                                                                                                    |                               |                    |                       |               |

# 5D. Adding a contact person – E-mail notification

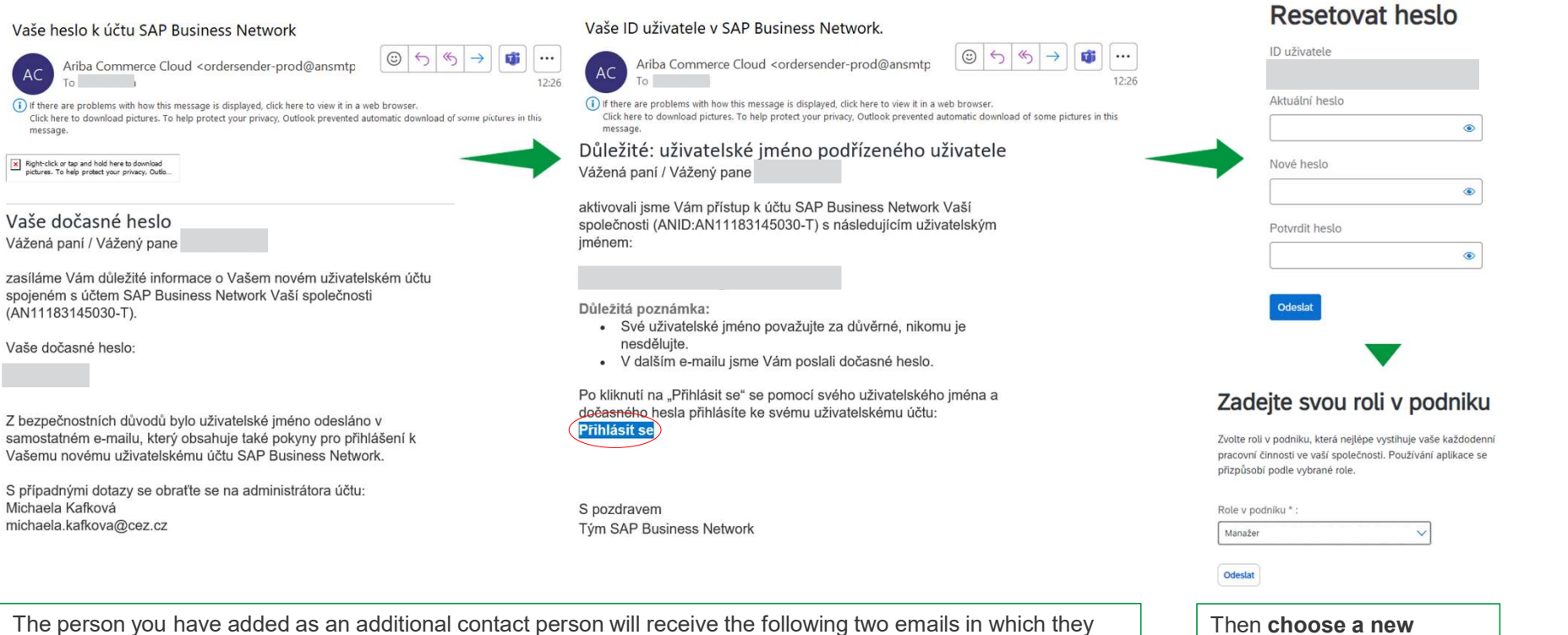

The person you have added as an additional contact person will receive the following two emails in which they will receive their **username** and **temporary password**. Click the **Log in button to change your password**.

www.cez.cz

**password** and enter your role in the company.

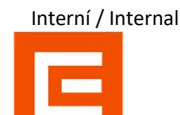

## 6A. Notifications

You can also manage individual notifications in SAP Ariba. You can specify under which conditions the notifications will be sent and to whom.

|                                                                                                    |                                                                                                    | $\frown$                               |                                             |
|----------------------------------------------------------------------------------------------------|----------------------------------------------------------------------------------------------------|----------------------------------------|---------------------------------------------|
| astavení účtu                                                                                                    |                                                                                                    | Uložit Zaviit                          | Go to the <b>Notifications</b> tab. Use     |
| Vztahy se zákazníky Uživatelé Notifikace Odběry aplika                                                                                        | specify whether or not you want to                                                                                                    |                                        |                                             |
| Obecně Síťové Discovery Strategický nákup a smlo                                                                                              | uvy                                                                                                    |                                        | send the notification.                      |
| Do jednoho pole můžete zadat až 3 e-mailové adresy oddělené čárkam<br>Preferovaný jazyk nakonfigurovaný administrátorem účtu určuje, jaký ja: | i. Před přidáním e-mailových adres pro odesilání notifikaci se ujistěte, že máte všechny potřebné souhlasy uživatelů.<br>zýk se použije v těchto notifikacich.                                                                                |                                        |                                             |
| Vztah                                                                                                    |                                                                                                    |                                        |                                             |
| Тур                                                                                                    | Odeslat notifikace, kity2                                                                                                    | Na e-mailové adresy (jedna je povinná) | In this field fill in the <b>individual</b> |
| Zákazník                                                                                                    | Ddeslat notifikaci, když nákupní organizace vytvoří obchodní vztah s mojí společností a když nákupní organizace uveřejní novou fakturu nebo šabionu listu C                                                                                   | # ariba.test@cez.cz, test              | email addresses that will receive           |
| Změna požadavků zákazníka                                                                                                    | Odeslat notifikaci, když zákazník sdíli nebo aktualizuje kmenová data nebo obchodní požadavky na mém portálu s informacemi o dodavatelích.                                                                                                    | 。 ariba.test@cez.cz                    | the specific notification. <b>Up to 3</b>   |
| Žádosti o obchodní vztah                                                                                                    | Odeslat notifikaci, když zákaznik reaguje na moji žádost o obchodní vztah.                                                                                                    | * ariba.test@cez.cz                    | people can be added. Confirm with           |
| Činnost aktivace dodavatele a připomínka úlohy                                                                                                | Odeslat notifikaci, když je příľazena činnost aktivace dodavatele nebo je útoha po termínu.                                                                                                    | 。 ariba.test@cez.cz                    |                                             |
| Jiné notifikace                                                                                                    |                                                                                                    |                                        |                                             |
| Služba sitě                                                                                                    | Odeslat notifikaci před plánovanou odstávkou sítě, při neplánované odstávce a při uvedení nových verzí.                                                                                                    | 。 ariba.test@cez.cz                    | $\frown$                                    |
| Notifikace o konci platnosti certifikätů                                                                                                    | Odeslat notifikaci, když vyprší platnost informací o certifikaci společnosti. Meži přiklady certifikace společnosti patří: malý podnik vlastněný znevýhodněnou osobou, podnik vlastněný přislužníkem menčiny nebo podnik vlastněný veteránem. | e ariba.test@cez.cz                    | $\mathbf{O}$                                |
| Upomínka na nepotvrzené objednávky                                                                                                    | Odeslat upomínky na nepotvrzené objednávky. Tato notfikace závisí na pravidle zákaznika.                                                                                                    | 。 ariba.test@cez.cz                    | <b>=</b>                                    |
| Upomínka nepřijatých položek objednávky                                                                                                    | Odeslat upomínky na nepříjaté položky objednávky. Tato nosfikace závisí na pravídle zákazníka.                                                                                                    | 。 ariba.test@cez.cz                    | TIP: To send notifications                  |
| Upomínka na neodeslané položky objednávky                                                                                                    | Cdeslat upomínky na neodeslané položky objednávky. Tato notříkace závisli na pravídle zákaznika.                                                                                                    | , ariba.test@cez.cz                    | effectively, it is worth setting up a       |
| Jiné notifikace                                                                                                    | Vdeslat na tuto e-mallovou adresu jinė dūrežkė notifikace, kterė nepatli do konkrétni kategorie notifikaci.                                                                                                    | aribatest@cez.cz                       | bulk address in your company that           |

### www.cez.cz

N

will be managed by your internal team so that you do not have to make changes to these notifications in the future.

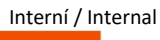

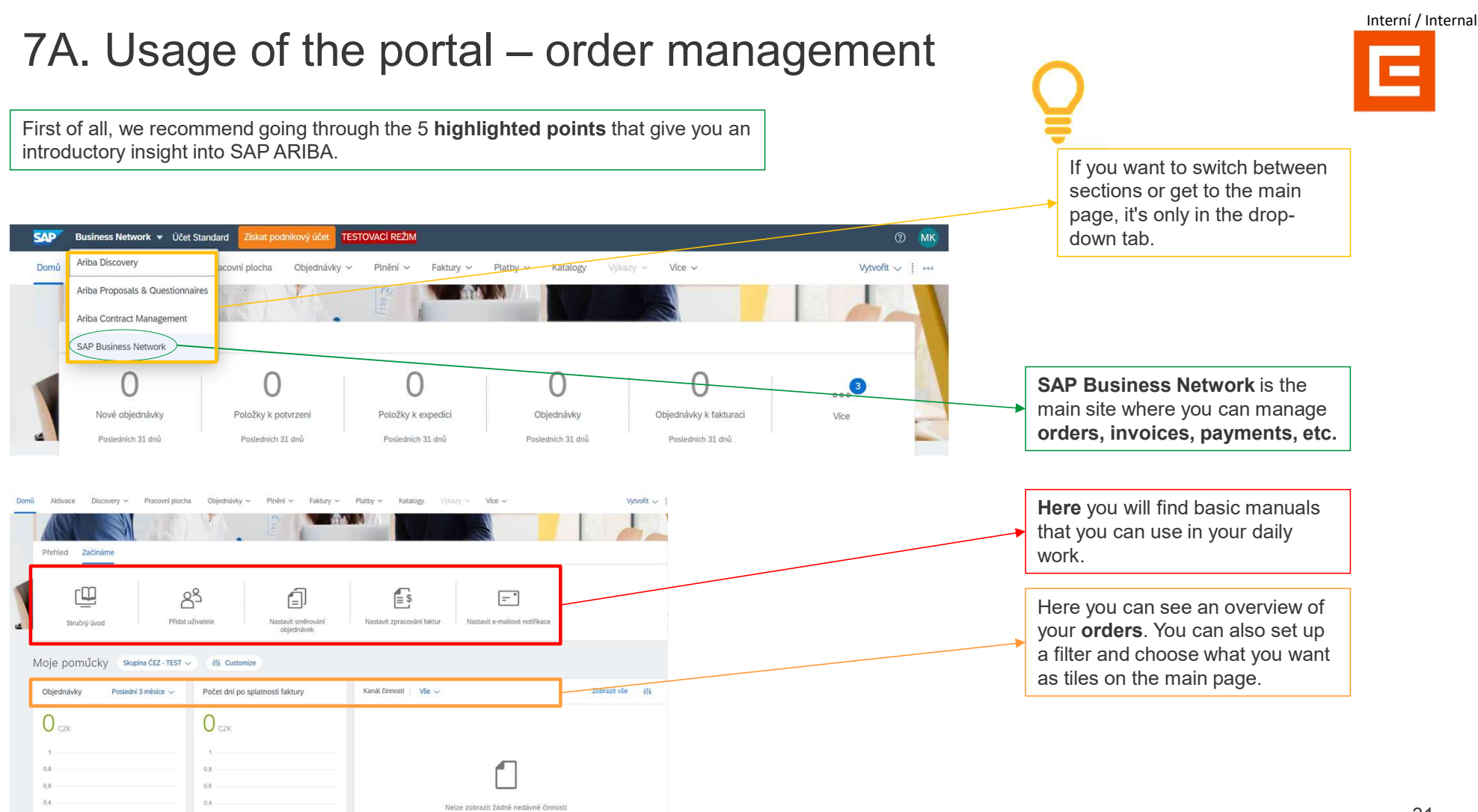

\*\*\*\*\*\*. UCL. UL

### 31

# 7B. Usage of the portal – Selection procedure/auction

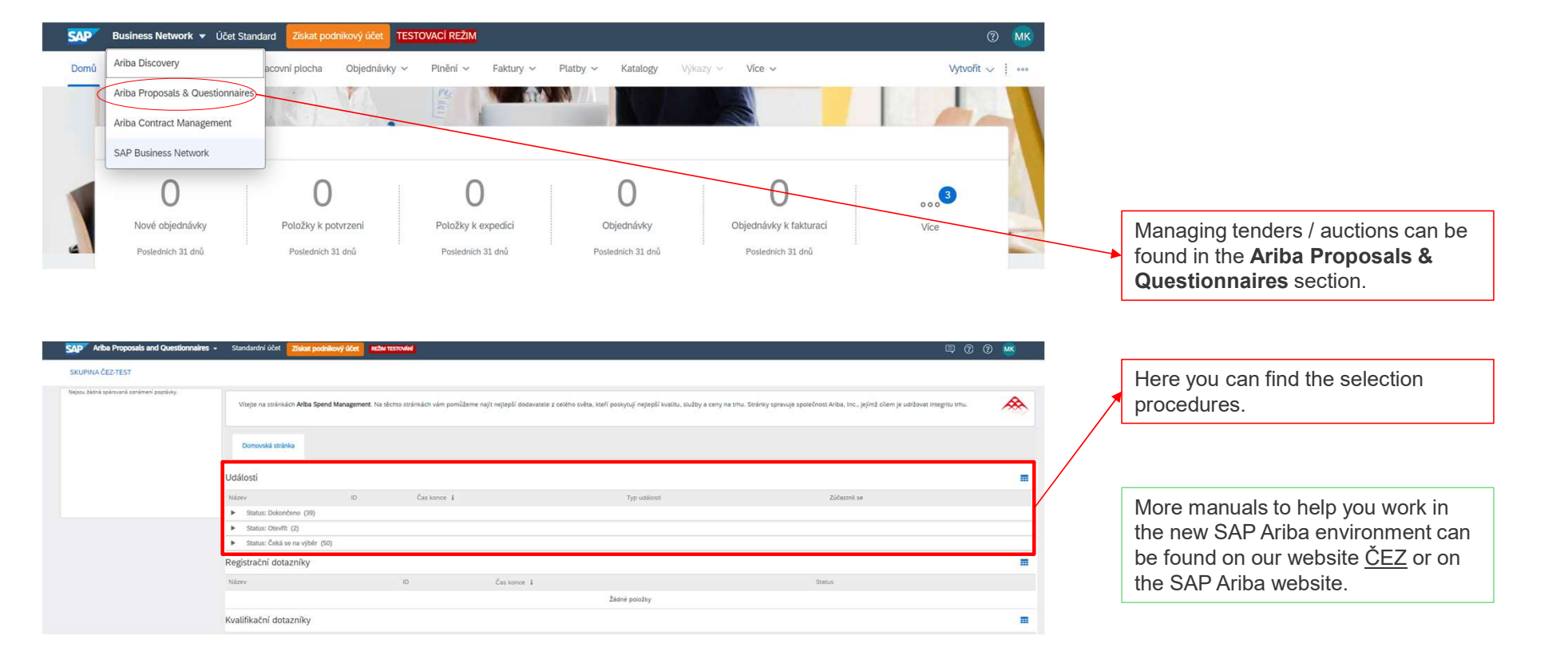

WWW.Cez.cz